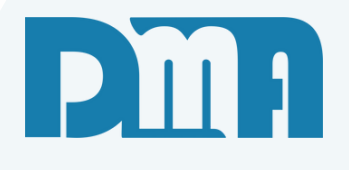

# O.S - Locação Cliente

Soluções e Produtos Sob Demanda

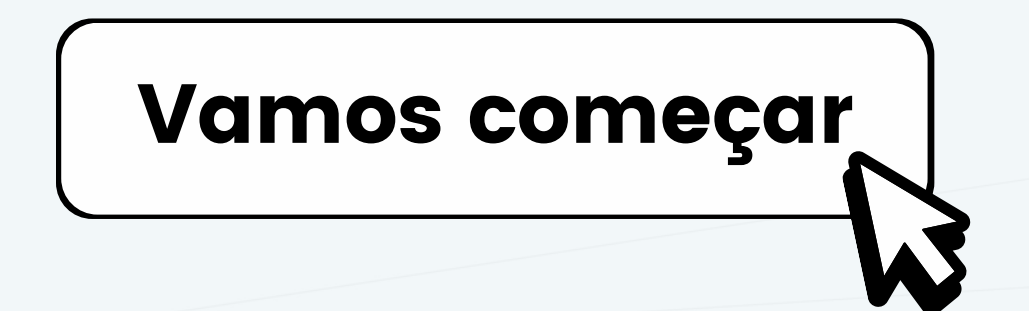

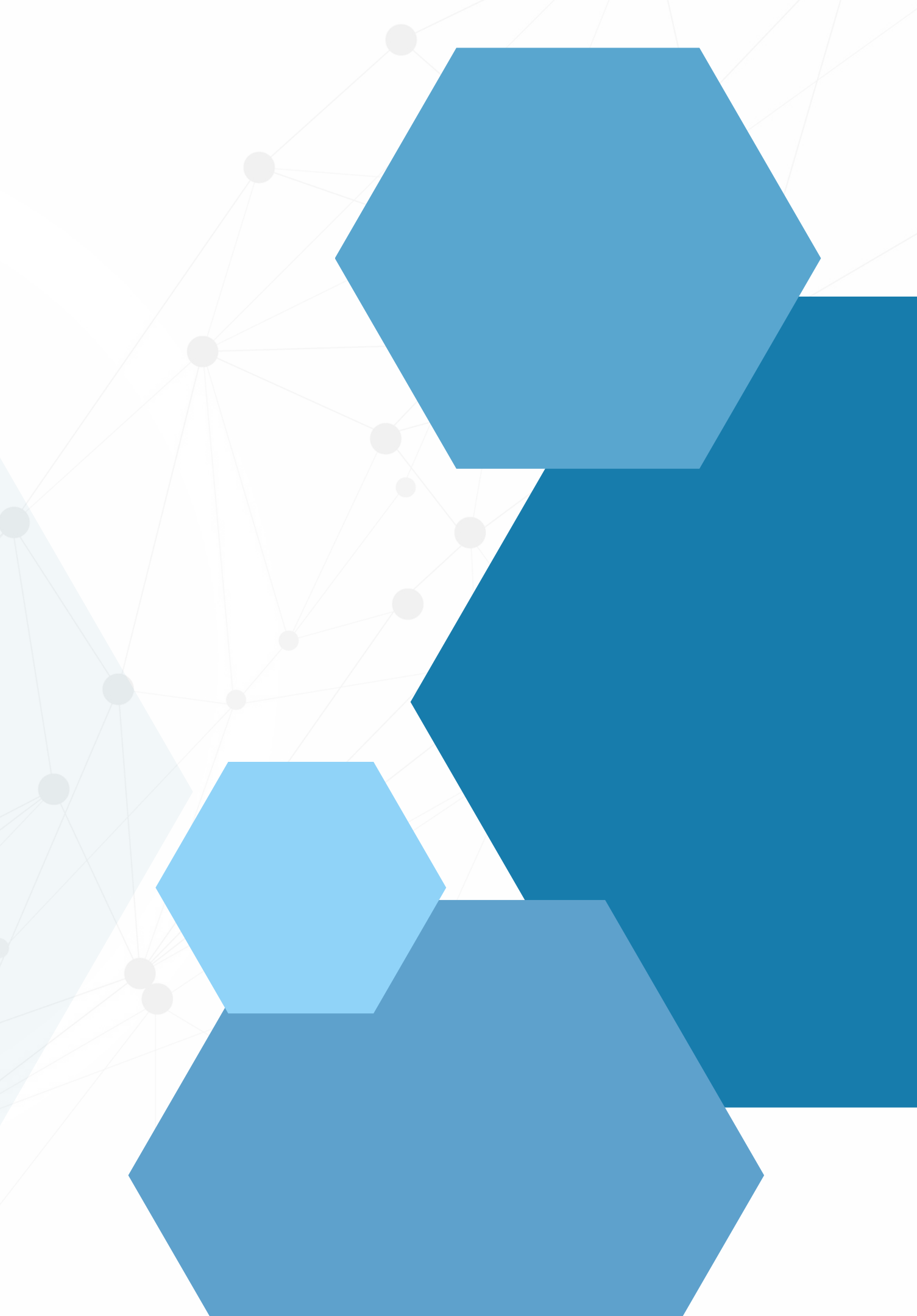

## SUMÁRIO

| • | Entrando no Programa CGF e criando uma o.s de locação | <br> |
|---|-------------------------------------------------------|------|
| • | Tempo de locação                                      |      |
| • | Status                                                |      |
|   | Forma de pagamento                                    |      |
| • | Chaddict                                              |      |

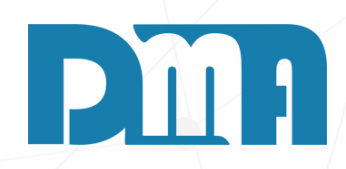

| 5 |  |
|---|--|
| 7 |  |
| 8 |  |
|   |  |

| 🧱 CGF - DMA IN                  | NFORMÁTICA                          |                          |                              |                                     |                      |                      |                   |                   |
|---------------------------------|-------------------------------------|--------------------------|------------------------------|-------------------------------------|----------------------|----------------------|-------------------|-------------------|
| <u>C</u> adastros               | <u>F</u> inanceiro                  | <u>E</u> stoque          | <u>L</u> ocação              | Con <u>t</u>                        |                      |                      |                   |                   |
| Orç<br>mei<br>t                 |                                     | en<br>da                 | 0.5                          |                                     | E                    | NTRAN                | DO NO PR<br>UMA O | ROGRA<br>.S DE LO |
| Orçamen                         | to Venda                            | /Devolução               | Ordem de Serv                | iço                                 |                      |                      |                   |                   |
|                                 |                                     |                          |                              | V                                   | ,                    |                      |                   |                   |
| Cadastro de Ordem de            | e Serviço                           |                          |                              | 1                                   |                      |                      | ×                 |                   |
| Incluir Editar                  | Estornar <u>G</u> ravar             | Cancelar Imprim          | r/Email Ence <u>r</u> rar Ge | era <u>Financ</u> C <u>o</u> rreção | O<br>St <u>a</u> tus | + Opçõe <u>s S</u> a | l<br>air          |                   |
| 0.S. Depto Em<br>6208 22/       | issão Prev Entrega<br>06/2023 🗐 / / | Encerramento             | Cliente F3 para consulta     |                                     |                      | Vendedor F           | 2 para consulta   |                   |
| - Endereço / Profiss            | sional                              |                          | ,                            |                                     |                      | NOI                  | RMAL              |                   |
| Serviço <b>&lt;</b> F8> Materia | al «Ctrl+M»   Observaçõe            | s Lavanderia             |                              |                                     |                      | Satus                |                   |                   |
| Para excluir um serviça         | o, informa o item e a quant         | idade negativa e tecle ' | ENTER" ! OU Duplo cli        | ck sobre o serviço                  |                      | un szel              |                   | ).                |
| Item Serviço Desc               | crição do Serviço                   |                          |                              |                                     | Quantidade           | Vir Unitario         | Vir Lotal         | V                 |
|                                 |                                     |                          |                              |                                     |                      |                      |                   | Con Salar         |
|                                 |                                     |                          |                              |                                     |                      |                      |                   | Selec             |
|                                 |                                     |                          |                              |                                     |                      |                      |                   |                   |
|                                 |                                     |                          |                              |                                     |                      |                      |                   |                   |
|                                 |                                     |                          |                              |                                     |                      |                      |                   |                   |
|                                 |                                     |                          |                              |                                     |                      |                      |                   |                   |
|                                 |                                     |                          |                              |                                     |                      |                      |                   |                   |
| Complemento<br>Descrição        |                                     |                          |                              |                                     |                      |                      |                   |                   |
| Código do Serviço 🔤             | 1 F8                                |                          |                              |                                     |                      |                      | Excluir Serviço   |                   |
| Total da                        | O.S NF-S                            | Emitir<br>N.F.S.         | Serie Emitir<br>N.F.E.       |                                     |                      |                      | 0,00              |                   |
|                                 |                                     | J                        |                              |                                     |                      |                      |                   |                   |

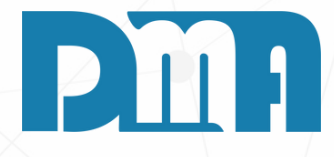

### MA CGF E CRIANDO OCAÇÃO

- 1.No menu inicial do CGF, clique no botão "O.S Ordem de Serviço".
- 2. Você será direcionado para a tela de "Cadastro de Ordem de Serviço".
- 3.No campo "Status", altere o status da ordem de serviço de acordo com o que é necessário.
- 4. Neste caso é uma ordem de serviço LOCAÇÃO. Clique em cima de "Status" e depois selecione a opção "Locação".

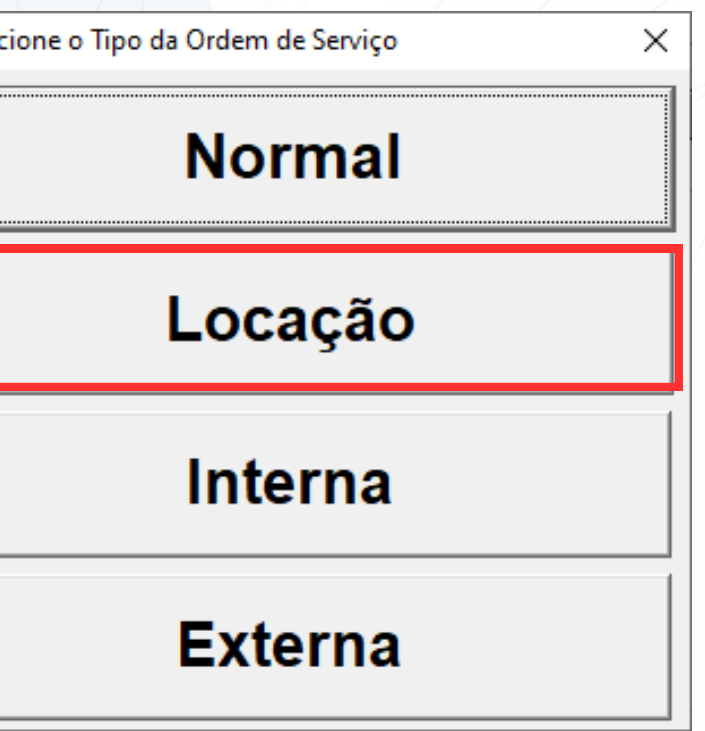

| Cadastro de Ordem de Serviço                                                                                                    |                      |                  | ×                                       |
|----------------------------------------------------------------------------------------------------|----------------------|------------------|-----------------------------------------|
| Incluir     Incluir     Incluir | O<br>St <u>a</u> tus | + Opçõe <u>s</u> | <u>.</u><br>Sair                        |
| O.S. Depto Emissão Vencimento Encerramento Cliente F3 para consulta                                                                                                    |                      | Vendeo           | lor F2 para consulta                    |
| 6218 🛕 21/07/2023 🗉 / / 🗉 🚺 🏠                                                                                                    |                      | 4                | 2                                       |
|                                                                                                    |                      | LO               | CAÇÃO                                   |
| Endereço / Profissional                                                                                                    |                      | Status           | , i i i i i i i i i i i i i i i i i i i |
| Serviço <f8> Produto <f4> Material <ctrl+m> Observações</ctrl+m></f4></f8>                                                                                                    |                      |                  |                                         |
| Para excluir um serviço, informa o item e a quantidade negativa e tecle "ENTER" ! OU Duplo click sobre o serviço                                                                                                    |                      |                  |                                         |
| Item Serviço Descrição do Serviço                                                                                                    | Qtde (Min.)          | VIr Unitário     | Vir Total                               |
|                                                                                                    |                      |                  |                                         |
|                                                                                                    |                      |                  |                                         |
|                                                                                                    |                      |                  |                                         |
|                                                                                                    |                      |                  |                                         |
|                                                                                                    |                      |                  |                                         |
|                                                                                                    |                      |                  |                                         |
|                                                                                                    |                      |                  |                                         |
|                                                                                                    |                      |                  |                                         |
|                                                                                                    |                      |                  |                                         |
|                                                                                                    |                      |                  |                                         |
|                                                                                                    |                      |                  |                                         |
|                                                                                                    |                      |                  |                                         |
| Complemente                                                                                                    |                      |                  |                                         |
| Descrição                                                                                                    |                      |                  |                                         |
|                                                                                                    |                      |                  |                                         |
| Código do Serviço                                                                                                    |                      |                  |                                         |
| <b>€11 F8</b>                                                                                                    |                      |                  | Excluir Serviço                         |
| Número Locação NE-S NOTA Serie                                                                                                    |                      |                  |                                         |
| Emitir N.E.S. Emitir N.F.E. Total da                                                                                                    | ι Ο.S.               | R\$              | 0.00                                    |
|                                                                                                    |                      | · - •            |                                         |

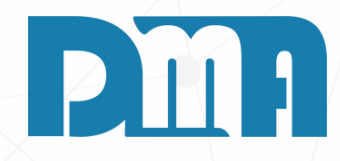

Preencha as informações obrigatórias, como o número a data de abertura, o cliente para o qual o serviço será realizado, vendedor, serviço ou produto e outras informações relevantes.

|                                                                                                    |                          | Calcula Valor d      | o Serviço |
|----------------------------------------------------------------------------------------------------|--------------------------|----------------------|-----------|
|                                                                                                    | Qtde (Min.)              | 60,0000              |           |
|                                                                                                    | Valor                    | 15,0000              |           |
|                                                                                                    | Valor Total              | 15,00                |           |
|                                                                                                    | Complemento              |                      |           |
| 🧱 Cadastro de Ordem de Serviço                                                                                    | - Descrição <sup>µ</sup> |                      |           |
| 🛨 📸 📉 📰 🛪 🎉 O 📥 🖾 O<br>Incluir Editar Estomar Gravar Cancelar Imprimir/Email Encerrar Gera Financ Correção Status | -                        | ✓ Con <u>f</u> irmar | X Cancel  |
| O.S. Depto Emissão Vencimento Encerramento Cliente F3 para consulta                                               | Vendeo                   | lor F2 para consulta | ·         |
| 6218 企 21/07/2023 回 / /                                                                                           |                          |                      |           |
| Endereço / Profissional                                                                                           | Status                   | CAÇAO                |           |
| Serviço <f8> Produto <f4> Material <ctrl+m>. Observações</ctrl+m></f4></f8>                                       |                          |                      |           |
| Para excluir um serviço, informa o item e a qu                                                                    |                          |                      |           |
| Item Serviço Descrição do Serviço Qtde (Min.) 60,0000                                                             | ) VIr Unitário           | Vir Total            |           |
| Valor                                                                                                    |                          |                      |           |
| Valor Total 0,00                                                                                                  |                          |                      |           |
| Complemento                                                                                                    |                          |                      |           |
|                                                                                                    |                          |                      |           |
| Con <u>firmar</u>                                                                                                 |                          |                      |           |
|                                                                                                    | -                        |                      |           |
|                                                                                                    |                          |                      |           |
|                                                                                                    |                          |                      |           |
| Complemento                                                                                                    |                          |                      |           |
| Descrição                                                                                                    |                          |                      |           |
| Código do Serviço                                                                                                 |                          |                      |           |
| 34 STESTE                                                                                                    |                          | Excluir Serviço      |           |
| Número Locação NF-S Emitir N.F.S Total da O.S                                                                     | 6. R\$                   | 0,00                 |           |

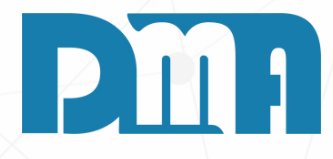

#### **TEMPO DE LOCAÇÃO**

Após adicionar o produto ou serviço a ser locado na ordem de serviço, a tela de cálculo do valor do serviço será exibida. Nessa tela, você pode definir as regras de cobrança com base no tempo de locação, como no exemplo fornecido: cobrar R\$ 15 a cada 60 minutos.

- 1. Na tela de cálculo do valor do serviço, localize o campo que permite configurar o valor por hora ou o valor por período de tempo (no caso, 60 minutos).
- 2. Digite o valor de R\$ 15 no campo correspondente ao valor por hora.
- 3. Verifique se o campo que define o período de tempo está configurado corretamente para 60 minutos ou 1 hora.
- 4.O sistema irá calcular automaticamente o valor a ser cobrado com base no tempo de locação. Por exemplo, se o cliente locar o serviço por 2 horas, o valor total será calculado como R\$ 30 (2 horas x R\$ 15 por hora).
- 5. Você também pode ajustar as configurações de cobrança para diferentes períodos de tempo, se necessário, dependendo das suas políticas de locação.
- 6. Ao finalizar a configuração da cobrança por hora, clique em "Confirmar" para registrar as informações no sistema.

| 🖌 Cadastro de Ordem de Serviço                                                                                   |                                            | $\times$ |
|----------------------------------------------------------------------------------------------------|--------------------------------------------|----------|
| Lincluir Editar Estornar Gravar Correc                                                                           | ção St <u>a</u> tus + Opçõe <u>s S</u> air |          |
| O.S. Depto Emissão Vencimento Encerramento Cliente F3 para consulta                                              | Vendedor F2 para consulta                  |          |
| 6218 21/07/2023 🔟 / / 🔟 / / 🔟 1 🏠 CONSUMIDOR                                                                     | 1 🙆 DMA INFORMATICA                        | Α        |
|                                                                                                    | NORMAL                                     |          |
| Endereço / Profissional                                                                                          | Status                                     |          |
| Serviço <f8> Produto <f4> Material <ctrl+m> Observações</ctrl+m></f4></f8>                                       |                                            |          |
| Para excluir um serviço, informa o item e a quantidade negativa e tecle "ENTER" ! OU Duplo click sobre o serviço | )                                          |          |
| Item Servico Descrição do Servico                                                                                | Otde (Min.) VIr Unitário VIr Total         |          |
| ▶ 1 34 TESTE                                                                                                    | 60,0000 15,0000 15,00                      |          |
|                                                                                                    |                                            |          |
| Complemento<br>Deserição<br>Código do Serviço                                                                    | Excluir Serviço                            | 2        |
| Número Locação NF-S Emitir N.F.S. NOTA Serie Emitir N.F.E. Total o                                               | da O.S. R\$ 15,00                          |          |

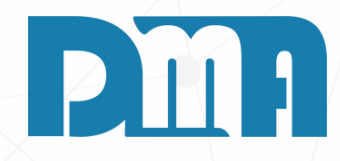

Após preencher todas as informações necessárias na ordem de serviço de locação, é fundamental finalizar o registro da ordem de serviço para que ela seja devidamente armazenada no sistema. Clique no botão "Gravar".

| 🕻 Cadastro de Ordem de Serviço                                                                                                    |                      | _                     | ×                         |
|----------------------------------------------------------------------------------------------------|----------------------|-----------------------|---------------------------|
| Incluir     Image: Storman     Image: Storman | O<br>St <u>a</u> tus | <pre> + Opções </pre> | <b>∌]</b><br><u>S</u> air |
| O.S. Depto Emissão Vencimento Encerramento Cliente F3 para consulta                                                                                                    |                      | Vendedo               | r F2 para consulta        |
| 6218 <u>企</u> 21/07/2023 <u>国 / / 国 / / 国 1 企 CONSUMIDOR</u>                                                                                                    |                      |                       | DMA INFORMATICA           |
| - Enderaço / Profissional                                                                                                    |                      | NO                    | RMAL                      |
|                                                                                                    |                      | Status                |                           |
| Serviço <f8> Produto <f4> Material <ctrl+m> Observações</ctrl+m></f4></f8>                                                                                                    |                      |                       |                           |
| Para excluir um serviço, informa o item e a quantidade negativa e tecle "ENTER" ! OU Duplo click sobre o serviço                                                                                                    | 1                    |                       |                           |
| Item Serviço Descrição do Serviço                                                                                                    | Qtde (Min.)          | Vir Unitário          | Vir Total                 |
|                                                                                                    | 60,0000              | 15,0000               | 15,00                     |
|                                                                                                    |                      |                       |                           |
|                                                                                                    |                      |                       |                           |
|                                                                                                    |                      |                       |                           |
|                                                                                                    |                      |                       |                           |
|                                                                                                    |                      |                       |                           |
|                                                                                                    |                      |                       |                           |
|                                                                                                    |                      |                       |                           |
|                                                                                                    |                      |                       |                           |
|                                                                                                    |                      |                       |                           |
|                                                                                                    |                      |                       |                           |
| Complemento<br>Descrição                                                                                                    |                      |                       |                           |
| Código do Servico                                                                                                    |                      |                       |                           |
| ्या <b>F8</b>                                                                                                    |                      |                       | Excluir Serviço           |
| Número Locação NF-S Emitir N.F.S Emitir N.F.E. Total da                                                                                                    | a O.S.               | R\$                   | 15,00 🕓                   |

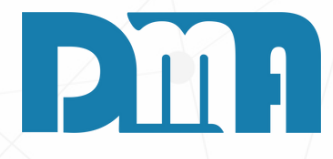

#### **STATUS**

O status funciona como etapas do processo, permitindo que você acompanhe e controle cada fase do fluxo de trabalho, desde o início até a conclusão de um serviço ou atividade. É uma forma de organizar e gerenciar o progresso das tarefas, garantindo que todas as etapas sejam cumpridas adequadamente e que cada responsável esteja ciente das suas atribuições.

Para cada etapa, você pode definir uma hora de início e término, assim como o colaborador responsável por executá-la. Dessa forma, todos os envolvidos no processo têm visibilidade sobre o que precisa ser feito, o status atual de cada etapa e quem é responsável por cada tarefa.

1. Clique no botão "Status" para abrir a tela "Apontamento de Status de Ordem de Serviço".

| 💕 Apontamento de Status | de Ordem d | e Serviço |       |                                                |                  |              |            |            |
|-------------------------|------------|-----------|-------|------------------------------------------------|------------------|--------------|------------|------------|
| -                       | Lanca      | amento    | Previ | isão Inicial                                   | Prev             | visão Final  |            |            |
| Sea Responsável         | Data       | Hora      | Data  | Hora                                           | Data             | Hora         | Status     |            |
|                         |            |           |       |                                                |                  |              |            |            |
|                         |            |           |       |                                                |                  |              |            |            |
| Status                  |            |           |       | Previous Previous Previous Antipata Data 1 / / | visao<br>Inicial | Hora Inicial | Data Final | Hora Final |
| Observação              |            |           |       |                                                |                  |              |            |            |

Ao utilizar o status para fazer uma nova inclusão clique em incluir e aponte qual etapa do processo, horas e quem é o responsável, assim você estará aumentando a transparência das atividades realizadas em seu negócio e terá controle sobre o andamento das operações, o que contribui para o alcance de melhores resultados e maior satisfação dos clientes.

 $\times$ 

|   | VI.Hora         | Otde Horas     | Observação    |              |
|---|-----------------|----------------|---------------|--------------|
|   |                 |                |               |              |
|   |                 |                |               |              |
|   |                 |                |               |              |
|   |                 |                |               |              |
|   |                 |                |               |              |
| 7 | - Responsável - |                | Funcionário 🗖 | ><br>VI.Hora |
|   |                 |                | • = 1         | 0,00         |
|   |                 | 1              |               |              |
|   | <u>I</u> ncluir | E <u>x</u> clu | iir           | <u>S</u> air |
|   |                 |                |               |              |
|   |                 |                |               |              |

| 🔰 Cadastro   | de Ordem de Se     | erviço        |                |               |                      |                        |                                       |                        |                      |                  |               | ×        |
|--------------|--------------------|---------------|----------------|---------------|----------------------|------------------------|---------------------------------------|------------------------|----------------------|------------------|---------------|----------|
| +<br>Incluir | <br><u>E</u> ditar | ⊴<br>Estornar | <u>G</u> ravar | X<br>Cancelar | کے<br>Imprimir/Email | ©<br>Ence <u>r</u> rar | <u>&amp;</u> ⊾<br>Gera <u>F</u> inanc | E<br>C <u>o</u> rreção | O<br>St <u>a</u> tus | * Opçõe <u>s</u> |               |          |
| 0.S. De      | epto Emiss         | são V         | encimento      | Encerrame     | nto Cliente          | F3 para consu          | ulta                                  |                        |                      | Ven              | dedor F2 para | consulta |

| orma de l              | Pagamento                                 |                            |             |                             |                    |  |  |  |  |  |  |
|------------------------|-------------------------------------------|----------------------------|-------------|-----------------------------|--------------------|--|--|--|--|--|--|
| -Valor d               | lo Documento                              | as de Paqamento -          |             |                             | Gerar Boleto ?     |  |  |  |  |  |  |
| Conte para Recebimento |                                           |                            |             |                             |                    |  |  |  |  |  |  |
| Conta para Recebimento |                                           |                            |             |                             |                    |  |  |  |  |  |  |
| Preenche               |                                           | do for dar baiya pesse dos | oumento a c | sonta iá venha preenchida l |                    |  |  |  |  |  |  |
| - Classifi             | icação                                    | do for dai baixa nesse doc | cumento a t | sonta la venna preenchida : |                    |  |  |  |  |  |  |
| SERVI                  | ÇO (0101002001)                           |                            |             |                             | <b>▼</b> €1        |  |  |  |  |  |  |
| Vencim                 | nentos                                    |                            |             |                             |                    |  |  |  |  |  |  |
| Parc                   | Vencimento                                | Valor                      | Parc        | Vencimento                  | Valor              |  |  |  |  |  |  |
| 01                     | 11 3                                      | 0,00                       | 07          | // 3                        | 0,00               |  |  |  |  |  |  |
| 02                     | 11 13                                     | 0,00                       | 08          | // 3                        | 0,00               |  |  |  |  |  |  |
| 03                     | 11 3                                      | 0,00                       | 09          | // 3                        | 0,00               |  |  |  |  |  |  |
| 04                     | 11 3                                      | 0,00                       | 10          | // 3                        | 0,00               |  |  |  |  |  |  |
| 05                     | 11 3                                      | 0,00                       | 11          | // 5                        | 0,00               |  |  |  |  |  |  |
| 06                     | // 3                                      | 0,00                       | 12          | // 13                       | 0,00               |  |  |  |  |  |  |
| Ve Ve                  | ncimento Sábado/Dom                       | ingo                       |             |                             |                    |  |  |  |  |  |  |
| Tot                    | al Parcel                                 | as                         |             | R\$                         | 0,00               |  |  |  |  |  |  |
| □ Faze                 | er arredondamento na<br>Fixo das Parcelas | 1a. parcela                |             | 🗸 Confirmar                 | 🔞 <u>C</u> ancelar |  |  |  |  |  |  |
|                        |                                           |                            |             |                             | J]                 |  |  |  |  |  |  |

- 1.Na tela "Cadastro de ordem de serviço", clique no botão "Gerar Financeiro". Em seguida, será aberta a tela de "Forma de Pagamento".
- 2. Na tela "Forma de Pagamento", você poderá escolher a forma de pagamento.
- 3. Para cada forma de pagamento, preencha as informações necessárias, como o número de parcelas, o prazo e as condições específicas que serão aplicadas. Além disso, você pode definir o valor de entrada, se houver.
- 4. Após preencher todas as informações conforme a necessidade do seu cliente, clique no botão "Confirmar" para registrar as formas de pagamento configuradas.
- 5. As formas de pagamento serão salvas no sistema e estarão disponíveis para serem utilizadas ao finalizar uma venda ou ao cadastrar novas transações.

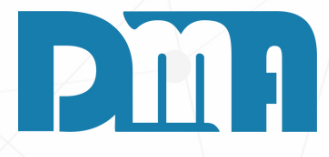

#### FORMA DE PAGAMENTO

Para gerar o financeiro e definir as formas de pagamento para as vendas, siga estes passos:

|                                                                                                    |                                                       |                   | ×                                |  |
|----------------------------------------------------------------------------------------------------|-------------------------------------------------------|-------------------|----------------------------------|--|
| Incluir     Image: Stornar     Image: Stornar | O<br>St <u>a</u> tus                                  | - 0 pçõe <u>s</u> | <mark>-</mark> ⊋<br><u>S</u> air |  |
| D.S. Depto Emissão Vencimento Encerramento Cliente F3 para consulta                                                                                                    | erramento Cliente F3 para consulta Importar Orçamento |                   |                                  |  |
| 6218 21/07/2023 E / / E / / E CONSUMIDOR                                                                                                    |                                                       | CheckList         |                                  |  |
| Endersee / Professional                                                                                                    | Custo Materiais                                       |                   |                                  |  |
|                                                                                                    | Atualizar Custo dos Materiais                         |                   |                                  |  |
| Serviço <f8> Produto <f4> Material <ctrl+m> Observações</ctrl+m></f4></f8>                                                                                                    | Resumo do Processo                                    |                   |                                  |  |
| Para excluir um serviço, informa o item e a quantidade negativa e tecle "ENTER" ! OU Duplo click sobre o serviço                                                                                                    | Clonar Ordem de Serviço                               |                   |                                  |  |
| Item Serviço Descrição do Serviço                                                                                                    | Qtde (Min.)                                           |                   |                                  |  |
| ▶ 1 34 TESTE                                                                                                    | 60,0000                                               | 15,0000           | 15,00                            |  |
|                                                                                                    |                                                       |                   |                                  |  |
| Complemento<br>Descrição                                                                                                    |                                                       |                   |                                  |  |
| Complemento<br>Descrição                                                                                                    |                                                       |                   |                                  |  |
| Complemento<br>Descrição<br>Código do Serviço                                                                                                    |                                                       |                   | Excluir Serviço                  |  |

1. Clique no botão "+Opções", após escolha a opção "Checklist" para abrir a tela "Checklist Ordem de Serviço".

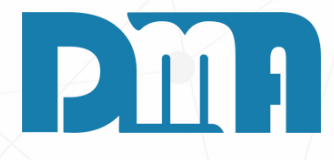

#### CHECKLIST

Im checklist é uma ferramenta simples e eficaz utilizada para arantir que determinadas tarefas, atividades ou processos sejam ealizados corretamente e de forma completa. Ele é composto por ma lista de itens que devem ser verificados ou executados, e cada cem é marcado como concluído ou não conforme a realização da gão correspondente.

utilização de checklists pode ser aplicada em diversas situações, omo:

 Inspeções de segurança: Verificação de equipamentos, procedimentos e condições de trabalho em ambientes industriais ou laborais.

 Procedimentos médicos: Garantia de que todos os passos necessários sejam seguidos em um procedimento cirúrgico ou atendimento médico.

• Controle de qualidade: Assegurar que produtos ou serviços atendam a determinados padrões de qualidade.

• Organização de eventos: Listar todas as tarefas a serem realizadas para a organização e realização de um evento.

• Checklists diários ou semanais: Auxiliar na organização de atividades pessoais ou profissionais recorrentes.

Em nosso sistema, você pode utilizar checklists personalizados para suas necessidades específicas. Se precisar de ajuda para criar ou utilizar um checklist em nosso sistema, nossa equipe de suporte estará disponível para oferecer assistência e orientação.

| CheckList Ordem de Serviço: 6218 - CONSUMIDOR(1) - 21/07/2023 |                |                       |                             |      |          |                                          |        |  |  |  |
|---------------------------------------------------------------|----------------|-----------------------|-----------------------------|------|----------|------------------------------------------|--------|--|--|--|
| Termo Data                                                    | CheckList (F7) | lt F6                 | Descrição CheckList         | Qtde | S/N/V/X  | Observação                               | î      |  |  |  |
|                                                               |                | 505                   | NOVO_NOME                   |      |          |                                          | -      |  |  |  |
|                                                               |                | 506                   | NOVO_NACIONALIDADE          |      |          |                                          |        |  |  |  |
|                                                               |                | 507                   | NOVO_ESTADOCIVIL            |      |          |                                          | -      |  |  |  |
|                                                               |                | 508                   | NOVO_PROFISSAO              |      |          |                                          | -      |  |  |  |
|                                                               |                | 509                   | NOVO_ENDERECO               |      |          |                                          | -      |  |  |  |
|                                                               |                | 510                   | NOVO_CIDADEESTADO           |      |          |                                          |        |  |  |  |
|                                                               |                | 511                   | NOVO_RG                     |      |          |                                          | 1      |  |  |  |
|                                                               |                | 512                   | NOVO_RGEXPEDICAO            |      |          |                                          |        |  |  |  |
|                                                               |                | 513                   | NOVO_CPF                    |      |          |                                          |        |  |  |  |
|                                                               |                | 514                   | CLIENTE_SOCIO.NOME          |      |          |                                          |        |  |  |  |
|                                                               |                | 515                   | CLIENTE_SOCIO.NACIONALIDADE |      |          |                                          |        |  |  |  |
|                                                               |                | 516                   | CLIENTE_SOCIO.ESTADOCIVIL   |      |          |                                          |        |  |  |  |
|                                                               |                | 517                   | CLIENTE_SOCIO.PROFISSAO     |      |          |                                          |        |  |  |  |
|                                                               |                | 518                   | CLIENTE_SOCIO.ENDERECO      |      |          |                                          |        |  |  |  |
|                                                               |                | 519                   | CLIENTE_SOCIO.CIDADEESTADO  |      |          |                                          |        |  |  |  |
|                                                               |                | 520                   | CLIENTE_SOCIO.RG            |      |          |                                          |        |  |  |  |
|                                                               |                | 521                   | CLIENTE_SOCIO.RGEXPEDICAO   |      |          |                                          |        |  |  |  |
|                                                               |                | 522                   | CLIENTE_SOCIO.CPF           |      |          |                                          |        |  |  |  |
|                                                               |                | 523                   | CLIENTE_FIADOR.NOME         |      |          |                                          |        |  |  |  |
| F8 F9                                                         | F3 F4          | Descrição da Pergunta |                             |      |          |                                          |        |  |  |  |
| 🕂 💥                                                           | 🛨 💥            |                       |                             |      |          |                                          |        |  |  |  |
|                                                               |                | Observaç              | ão da Pergunta              |      |          | Valor Esperado Desvio Inferior Desvio Su | perior |  |  |  |
| <u>Sai</u>                                                    | ir             |                       |                             |      | $\hat{}$ |                                          |        |  |  |  |

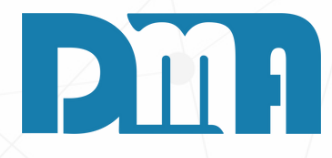

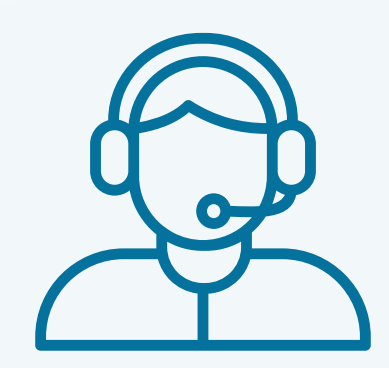

Prezado(a) usuário(a),

Espero que o manual fornecido tenha sido útil para esclarecer suas dúvidas e auxiliá-lo(a) no uso do sistema. Caso ainda existam questões pendentes ou se surgirem novas dúvidas, não hesite em entrar em contato conosco.

Nossa equipe de suporte está pronta para ajudá-lo(a) e fornecer o suporte necessário para garantir que você obtenha o máximo do sistema CGF Vendas. Estamos à disposição para esclarecer qualquer dúvida adicional, fornecer orientações ou oferecer assistência técnica. Não hesite em nos contatar por meio dos canais disponíveis, como telefone, e-mail ou chat. Estamos comprometidos em fornecer um excelente atendimento e em ajudá-lo(a) a aproveitar todas as funcionalidades do sistema.

Agradecemos sua confiança em nosso suporte e esperamos poder ajudá-lo(a) novamente.

Atenciosamente, Equipe de Suporte CGF.

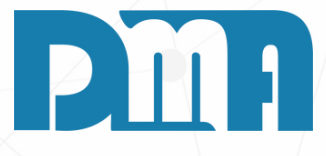